#### **MANUAL DE INSTALACION DEL PRINTFIL VERSION 5.8**

#### (versión a prueba por 30 días)

El programa Printfil 5.8 es una herramienta útil para aquellos controles escolares que tienen instalada una impresora con cable USB. Esta herramienta captura la impresión del sistema de control escolar (SCE) y la reenvía al sistema operativo Windows XP, para que pueda ser impresa.

Si tiene previamente instalado el programa dosprn, deberá quitarlo antes de instalar el printfil 5.8

Para realizar la Instalación, ejecute el archivo de instalación prinfil58.exe, si no lo tienen en sus manos, lo puede bajar de la página de actualizaciones del sistema de control escolar en la siguiente dirección:

#### http://www.cbslp.edu.mx/control/control.htm

En la pantalla *Seleccione el Idioma de la Instalación* especifique el idioma que desea para la instalación del programa. Posteriormente de **clic** en el botón **Aceptar** 

| Seleccio | ne el Idioma de la Instalación 🛛 🛛 🐼                       |
|----------|------------------------------------------------------------|
| 18       | Seleccione el idioma a utilizar durante la<br>instalación: |
|          | Español 💌                                                  |
|          | Aceptar Cancelar                                           |

Siguiente >

A continuación le aparece la pantalla de *Bienvenida*, de clic en el botón

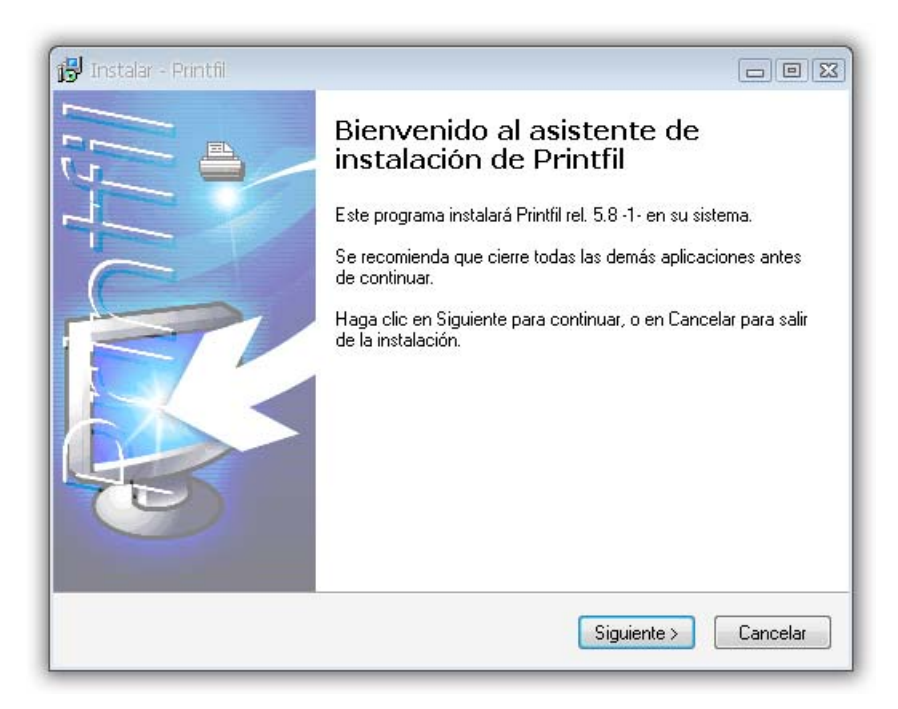

En la pantalla siguiente Acuerdo de Licencia,

| and some of                                                                     |                                                             | 150    |
|---------------------------------------------------------------------------------|-------------------------------------------------------------|--------|
| cuerdo de Licencia<br>Por favor, lea la siguiente información                   | ) de importancia antes de continuar.                        | Ĺ      |
| Por favor, lea el siguiente acuerdo de<br>acuerdo antes de continuar con la ins | elicencia. Debe aceptar los términos de este<br>stalación.  |        |
| PRINTFIL release 5                                                              | j.8                                                         | -      |
| END USER LICENSE A                                                              | GREEMENT                                                    |        |
| THE ACCOMPANYING SOFTWA                                                         | RE IS LICENSED TO YOU ONLY UPO                              | N      |
| THE CONDITION THAT YOU AC<br>BY INSTALLING OR USING THE                         | CEPT ALL OF THESE LICENSE TERM<br>ACCOMPANYING SOFTWARE YOU | 18.    |
| AGREE THAT YOU HAVE READ                                                        | THESE TERMS AND AGREE TO BE                                 |        |
| NOT INSTALL, USE OR COPY T                                                      | THE SOFTWARE.                                               | ~<br>~ |
| Acepto el acuerdo                                                               |                                                             |        |
| 🔘 No acepto el acuerdo                                                          |                                                             |        |
| No acepto el acuerdo                                                            |                                                             |        |

De **clic** en "Acepto el acuerdo" <a>O</a> Acepto el acuerdo</a>
Y después de **clic** en el botón <a>Siguiente ></a>

En la siguiente pantalla Seleccione la Carpeta de Destino,

| eleccione la Carpeta de Destino                                                 |                                 |
|---------------------------------------------------------------------------------|---------------------------------|
| ¿Dónde debe instalarse Printfil?                                                | Į.                              |
| 📁 El programa instalará Printfil en la siguiente                                | carpeta.                        |
| Para continuar, haga clic en Siguiente. Si desea sele<br>haga clic en Examinar. | eccionar una carpeta diferente, |
| C:\Archivos de programa\Printfil                                                | Examinar                        |
|                                                                                 |                                 |
|                                                                                 |                                 |
|                                                                                 |                                 |
| Se requieren al menos 3.1 MB de espacio libre en el                             | disco.                          |
| Se requieren armenos 5,1 mb de espacio libre en er                              |                                 |

No se hace ningún cambio, solamente de **clic** en el botón

| _ C | in  | innl | her. | < · · |  |
|-----|-----|------|------|-------|--|
|     | iyu | ieri | ue.  | ~     |  |

Continuamos con la pantalla Seleccione la Carpeta del Menú Inicio,

| 🖁 Instalar - Printfi                                                                                                    |                                             |
|----------------------------------------------------------------------------------------------------|---------------------------------------------|
| Seleccione la Carpeta del Menú Inicio<br>¿Dónde deben colocarse los accesos directos del programa?                                                                                 |                                             |
| El programa de instalación creará los accesos directos de siguiente carpeta del Menú Inicio.<br>Para continuar, haga clic en Siguiente. Si desea seleccionar una colir en Examinar | el programa en la<br>carpeta distinta, haga |
| Printfil                                                                                                    | Examinar                                    |
|                                                                                                    |                                             |
|                                                                                                    |                                             |
| @Swits.r.i.                                                                                                    | juiente > Cancelar                          |

No se hace ningún cambio, de **clic** en el botón

| Siguiente > |   |
|-------------|---|
|             | 1 |

A continuación, en la pantalla Listo para Instalar,

| sto para Instalar                                                 |                                                  | 1                   |
|-------------------------------------------------------------------|--------------------------------------------------|---------------------|
| Ahora el programa está listo pa                                   | ra iniciar la instalación de Printfil en su si:  | stema.              |
| Haga clic en Instalar para cont<br>o cambiar alguna configuraciór | iinuar con el proceso, o haga clic en Atrá<br>n. | is si desea revisar |
| Carpeta de Destino:<br>C:\Archivos de programa\                   | Printfil                                         | A.                  |
| Carpeta del Menú Inicio:<br>Printfil                              |                                                  |                     |
|                                                                   |                                                  |                     |
|                                                                   |                                                  |                     |
| 4                                                                 |                                                  | 1911)<br>           |
|                                                                   |                                                  |                     |

Deberá dar clic en el botón

En la siguiente pantalla Completando la Instalación de Printfil,

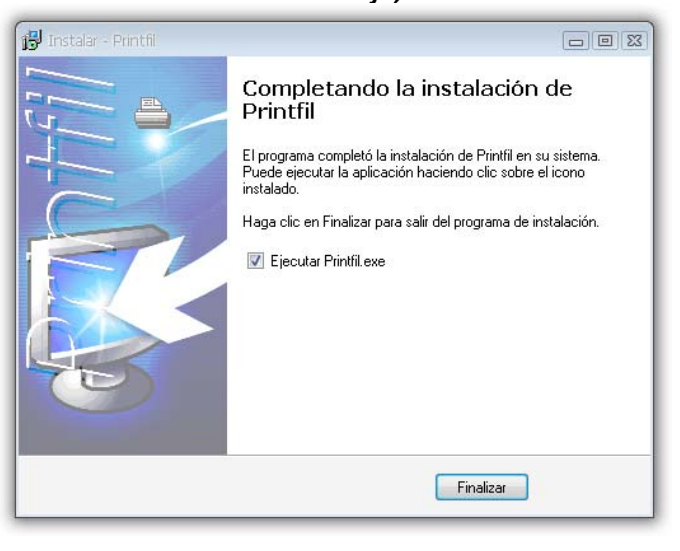

Solamente de clic en el botón

Finalizar

Ahora vamos a proceder con la configuración del programa, para que realice una correcta impresión. En la pantalla *Pagina 1/8 – Welcome*,

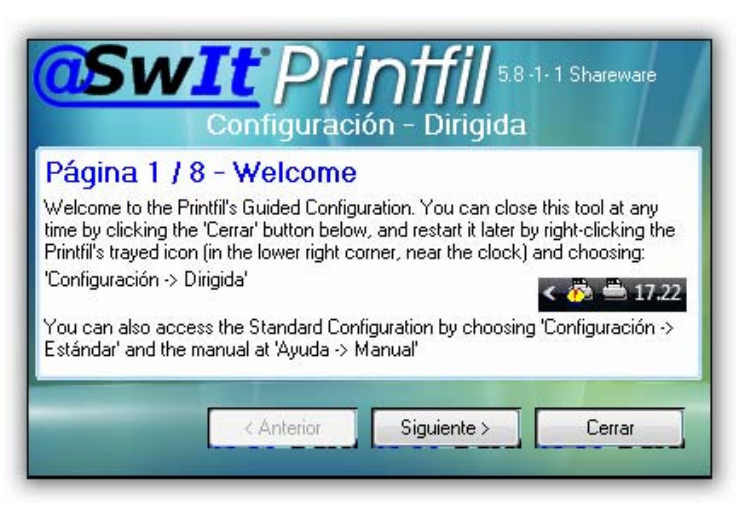

Deberá dar clic en el botón

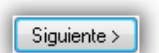

Para la pantalla Pagina 2/8 -Select Preferred Printer,

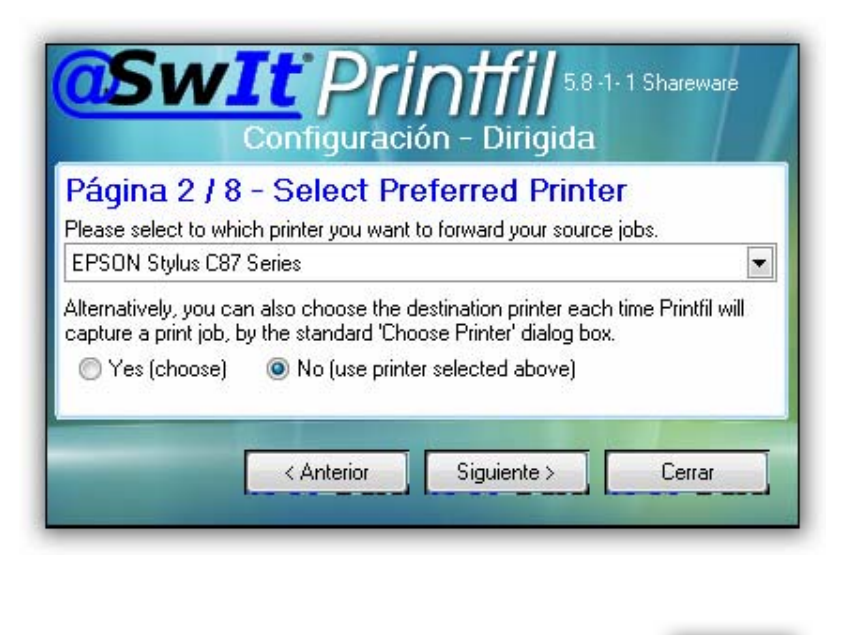

Deberá escoger la impresora de su preferencia y después clic en el botón Siguiente >

Dejamos la opción seleccionada por defecto GDI (default) en la pantalla *Página 3 /8 - Source Program's Data*,

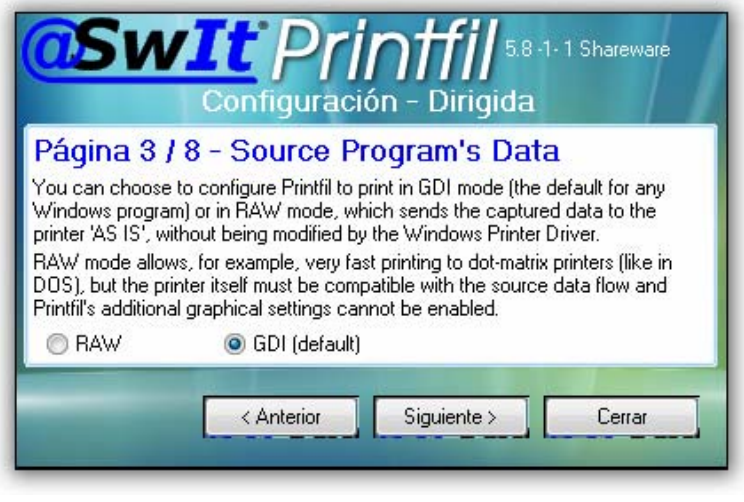

Únicamente deberá hacer clic en el botón

Siguiente > para continuar.

Continuando con la pantalla Pagina 4/8 – Select Source Emulation,

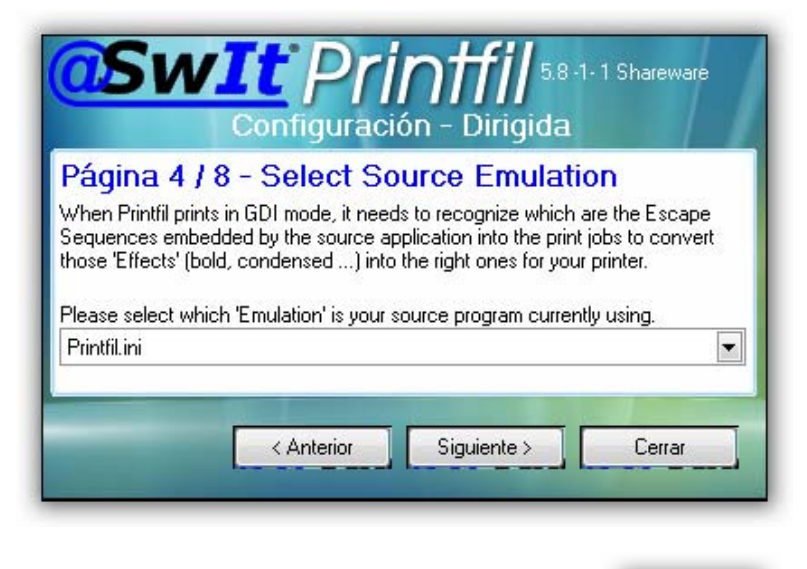

Seleccionamos el código de secuencia hp.seq y luego clic en el botón

| <mark>@Sw</mark>                                                                                |                                                                                                    | ón - Dirigida                                                                                                    | 1-1 Shareware                                                            |
|-------------------------------------------------------------------------------------------------|----------------------------------------------------------------------------------------------------|----------------------------------------------------------------------------------------------------|--------------------------------------------------------------------------|
| Página 4 /<br>When Printfil print<br>Sequences embe<br>those 'Effects' (bo<br>Please select whi | 8 - Select Sc<br>s in GDI mode, it need<br>dded by the source a<br>ld, condensed) into<br>ch 'Emulation' is your : | Durce Emulation<br>ds to recognize which<br>pplication into the prin<br>the right ones for you<br>source program currer | ion<br>are the Escape<br>t jobs to convert<br>ar printer.<br>ntly using. |
| hp.seq                                                                                          |                                                                                                    |                                                                                                    |                                                                          |
|                                                                                                 | < Anterior                                                                                                    | Siguiente >                                                                                                    | Cerrar                                                                   |

Siguiente >

En la pantalla *Pagina 5/8 – Select Preferred Windows Font,* no se hace ningún cambio, solo deberá dar clic en el botón

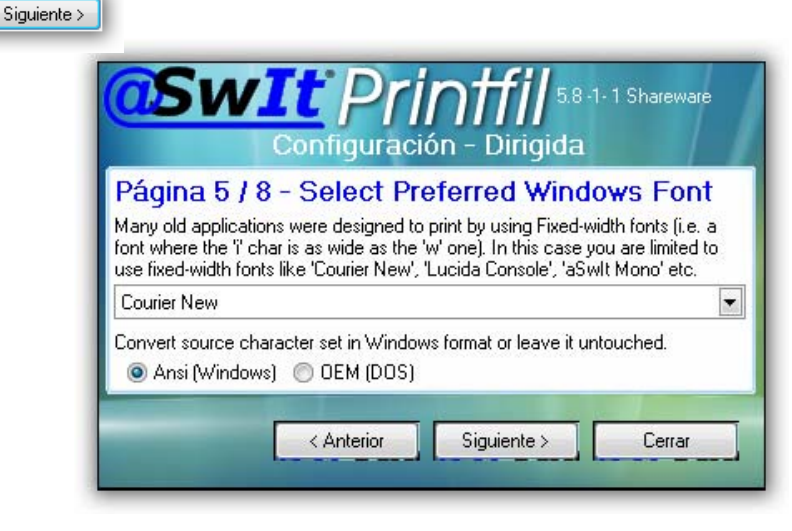

De la misma manera, en la pantalla **Pagina 6/8 – Capture Source Data**, no se hace ningún cambio, haga **clic** en el botón Siguiente >

| <mark>@Sw</mark> .                                                    | Configuración - Dirigida                                                                                                    |
|-----------------------------------------------------------------------|----------------------------------------------------------------------------------------------------|
| Página 6 / 8                                                          | - Capture Source Data                                                                                                    |
| Some source progra<br>then insert the file na<br>printed, so, DON'T I | ams can only print to LPT1:, but if yours can 'Print to File' too,<br>ame below. Please note the file will be deleted after being<br>INSERT AN EXISTING FILE 'JUST TO TEST IT'. |
| filename.txt                                                          |                                                                                                    |
| If instead the source<br>LPT1:                                        | e program can only print to an LPT port, please select it                                                                                                    |
|                                                                       | Anterior Signiente Cerrer                                                                                                    |
|                                                                       | Cellar                                                                                                    |

En esta pantalla **Pagina 7/8 – E-Mail** al igual que las dos anteriores, no se hace ningún cambio, de **clic** en el botón Siguiente

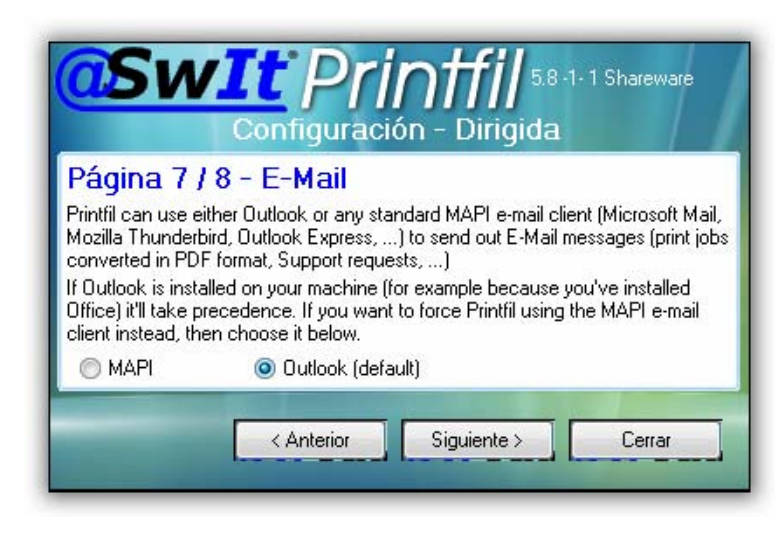

Para terminar, la pantalla Pagina 8/8 – Save and Test, de clic en el botón Cerrar

| Configuración - Dirigida                                                                                                    |
|----------------------------------------------------------------------------------------------------|
| Página 8 / 8 - Save and Test                                                                                                    |
| By clicking the 'Cerrar' button below, your settings will be saved. Depending by<br>your choices, you might be asked to follow additional steps.<br>When everything will be completed, an internal Test will be automatically run and<br>after about 2 seconds, a few pages should appear in the Printfil's preview<br>window. Please carefully look at them. |
| You can find other settings like 'Previsualización' and<br>'Márgenes de página' at 'Configuración -> Estándar'                                                                                                    |
| < Anterior Siguiente > Cerrar                                                                                                    |

Una vez terminada la instalación y configuración, le despliega la página web del manual del programa y la pantalla de impresión del **Printfil**, donde le despliega el test de impresión para realizar la prueba.

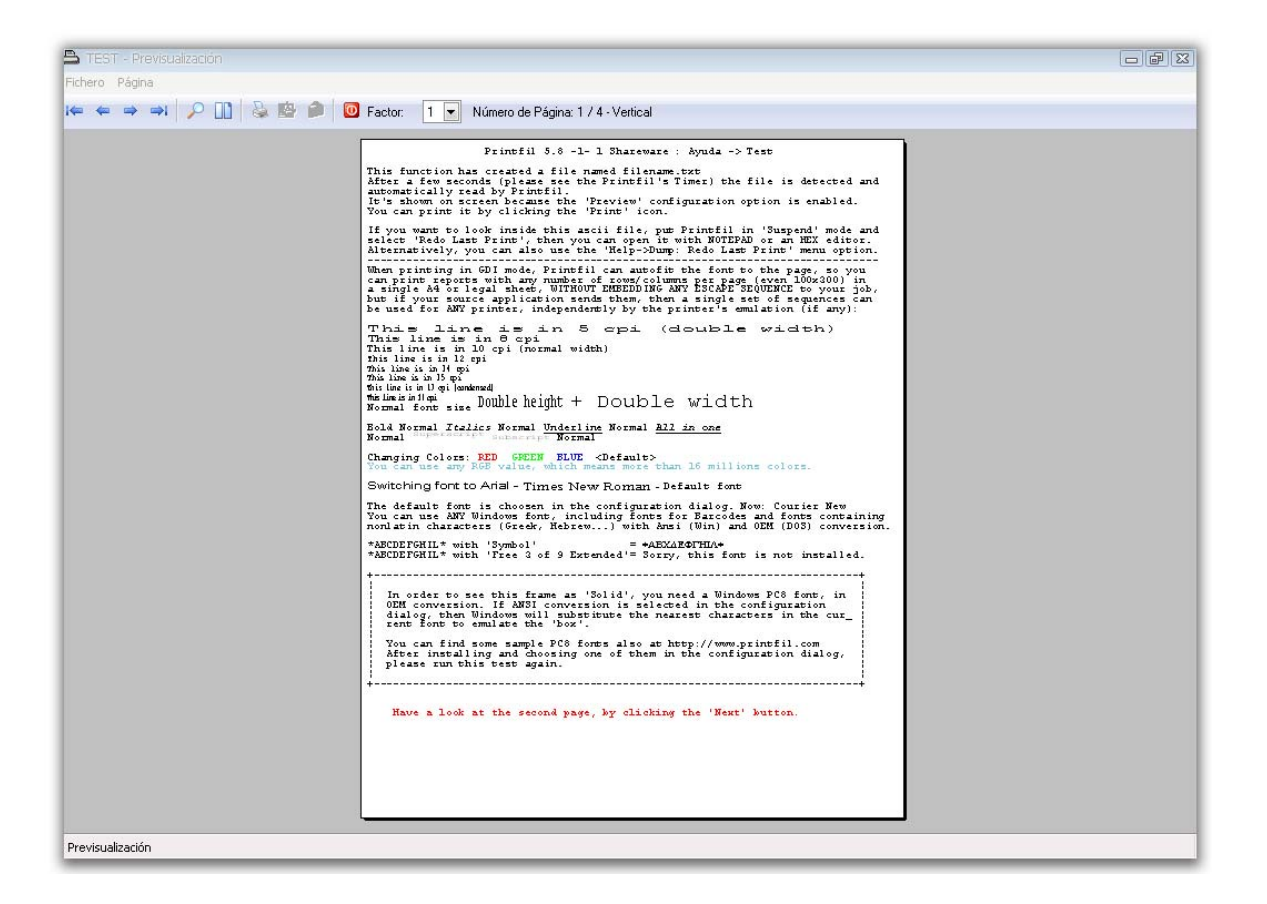

Utilice la opción **Fichero/ Imprimir**, para poder imprimir el test y así poder verificar que la impresora imprime correctamente. Enseguida le aparece un cuadro de dialogo, donde le permite definir las hojas que desea imprimir,

| mprimir         | - OK     |
|-----------------|----------|
| Todo            | Cancelar |
| 🔵 Página actual |          |
| 🗇 Páginas       |          |
| De: 1 A: 4      |          |

ΟK

Escoja la opción deseada y después de clic en el botón

para mandar la prueba a la impresora.

De esta manera concluimos la instalación del programa.

Cuando utilice el **SCE** y mande imprimir información, el programa printfil captura lo que mandó a imprimir *e inmediatamente* le aparece la pantalla de captura del printfil con la información que envió a imprimir.

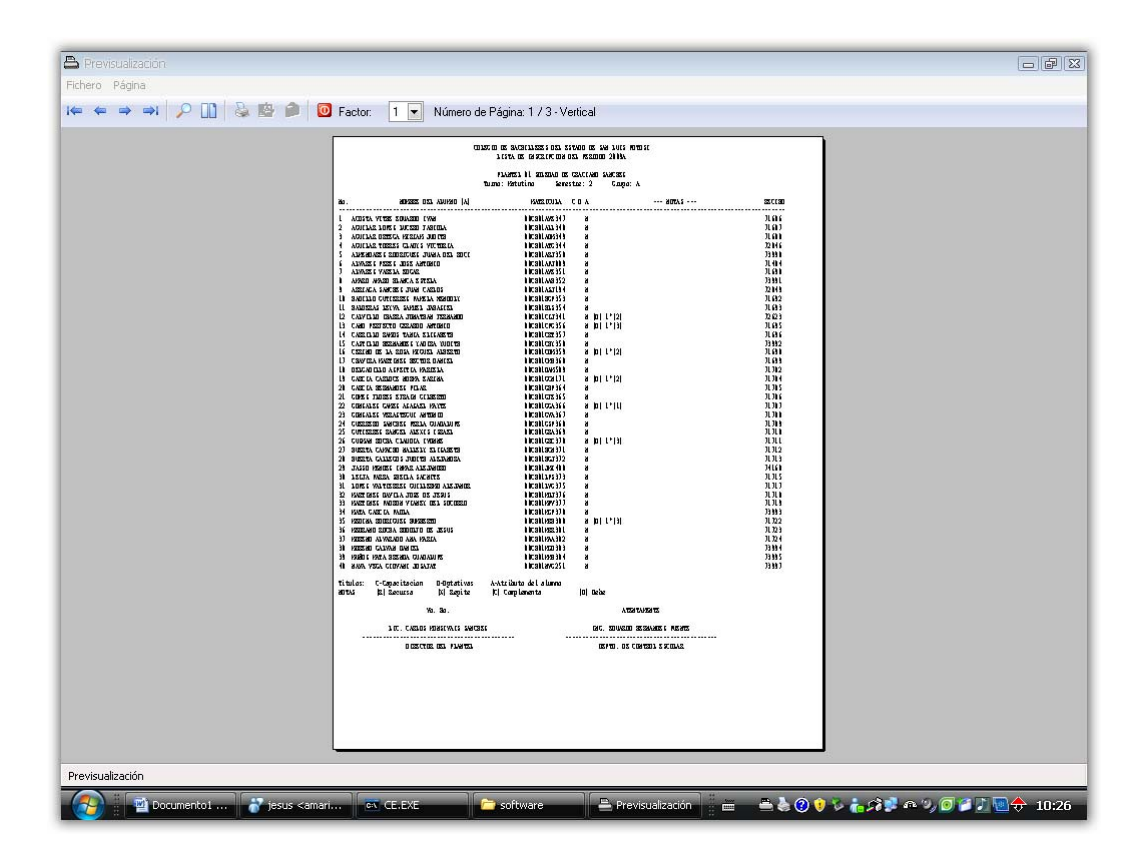

Utilice la opción *Fichero/Imprimir* para imprimir las hojas deseadas.

Cuando se termine el periodo de prueba, deberá desinstalar el printfil 5.8 desde *Inicio/Panel de control/Agregar o quitar programas*. Una vez hecho esto deberá entrar a la carpeta *c:\windows* y organizar los archivo por tipo, para localizarlos más fácilmente por la extensión de archivo; hecho esto deberá buscar los archivos con extensión .dll que llevan las letras exp (ejemplo: 16exp1.dll, 16exp2.dll, etc.) y eliminarlos. Después busque los archivo que contengan solo números sin letras (ejemplo: 161491581.dll, 161491582.dll, 161491583.dll, etc.) y eliminarlos. Una vez que haya terminado de borrarlos deberá volver a instalar el printfill, y le permitirá tener acceso por otros 30 días.

Dudas o comentarios: jaime\_alonso\_mx@yahoo.com ponce\_gera@hotmail.com

Actualizado a la fecha: 11 de agosto de 2009